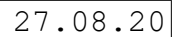

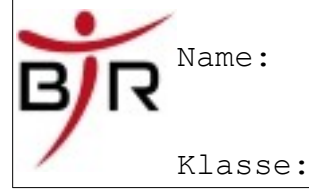

IB No.:

## Rechtschreibprüfung

Öffnen Sie das Dokument \_\_\_\_\_\_ und führen Sie eine Rechtschreib- und Grammatikprüfung durch.

ABC

Sie starten die Prüfung durch Anklicken des Symbols oder über die Tastatur mit der Funktionstaste **F7**.Wenn Sie die Rechtschreibprüfung starten erscheint das u. a. Fenster. Im oberen Vorschaufenster wird der Fehler bzw. das unbekannte Wort rot angezeigt. Im unteren Fenster wird ein Vorschlag zur Korrektur gemacht. Korrigieren Sie nun den vorliegenden Text. Korrekturen können Sie im oberen Fenstervornehmen. Klicken Sie auf das Wort im Text und korrigieren Sie den Fehler.

|                                                                       | Rechtschreibung: Deutsch                                                                                                    | (Deutschland)               | ×               |                |
|-----------------------------------------------------------------------|----------------------------------------------------------------------------------------------------|-----------------------------|-----------------|----------------|
| Anzeige des<br>Rechtschreibfehlers,<br>der rot unterlegt<br>erscheint | <u>T</u> extsprache                                                                                                    | 🏁 Deutsch (Deutschland) 💌   | ]               |                |
|                                                                       | Nicht im Wörterbuch   Jeder kann die Schule nach seinem Intresse und seiner Begabung Einmal ignorieren   sowie im Hinblick auf seine Zukunftspläne wählen. Alle inporieren |                             |                 |                |
|                                                                       |                                                                                                    |                             | Hinzufügen      | Die letzte     |
| Vorschläge alternativer<br>Schreibweisen                              | <u>V</u> orschläge                                                                                                    |                             |                 | Anderung lasst |
|                                                                       | Interesse                                                                                                    |                             | Ä <u>n</u> dern | sich über die  |
|                                                                       | Interessant                                                                                                    |                             |                 | Schaltfläche   |
|                                                                       | Alle ander                                                                                                    |                             |                 | Rückgängig     |
|                                                                       | Einpresse Auto <u>k</u> orrektur                                                                                                    |                             |                 | "Ruckyangig    |
|                                                                       |                                                                                                    |                             |                 | macnen         |
|                                                                       | Hilfe                                                                                                    | Optionen <u>R</u> ückgängig | Schließen       |                |

| Einmal ignorieren      | Ändert den Fehler nicht, zeigt ihn aber bei erneut an, wenn er später im Text wieder auftritt.                                      |
|------------------------|----------------------------------------------------------------------------------------------------|
| <u>Alle ignorieren</u> | Ignoriert alle Vorkommen dieser Textstelle während der aktuellen<br>Überprüfung. Das Wort wird in die Liste nie ändern eingetragen. |
| Hin <u>z</u> ufügen  ▼ | Fügt dem Wörterbuch das unbekannte Wort hinzu.                                                                                      |
| Ändern                 | Ersetzt den gefundenen Fehler durch den Vorschlag.                                                                                  |
| Aļle ändern            | Das fehlerhafte Wort wird im gesamten Text durch den Vorschlag ersetzt.                                                             |
| Autokorrektur          | Das markierte Wort wird in die Autokorrektur übernommen                                                                             |